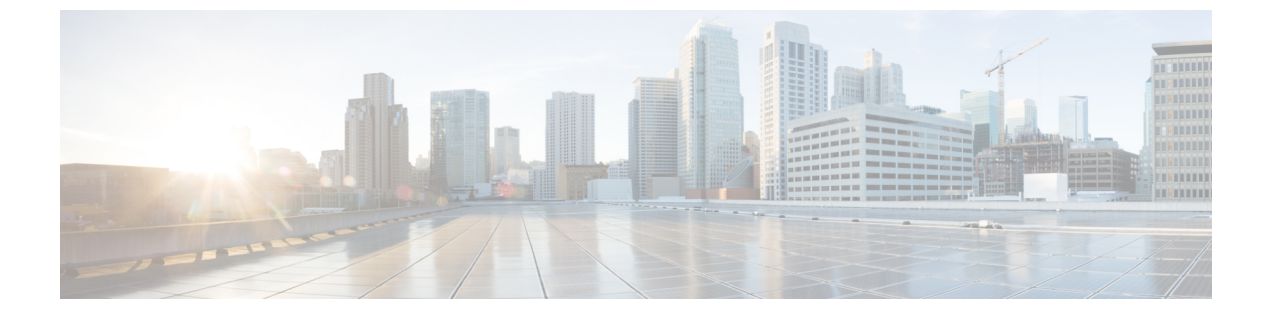

# FlexConnect のセキュリティ

- FlexConnect ACL  $(1 \sim ジ)$
- FlexConnect の AAA オーバーライド (7 ページ)

# FlexConnect ACL

## アクセス コントロール リストについて

アクセスコントロールリスト(ACL)は、特定のインターフェイスへのアクセスを制限する ために使用される一連のルールです(たとえば、無線クライアントからコントローラの管理イ ンターフェイスにpingが実行されるのを制限する場合などに使用されます)。ACLを使用す ると、ネットワークトラフィックのアクセス制御を行えます。コントローラで設定したACL は、管理インターフェイス、APマネージャインターフェイス、任意の動的インターフェイ ス、またはWLANに適用できます。ACLを使用すると、ワイヤレスクライアントと送受信さ れるデータトラフィックやコントローラのCPUへのデータトラフィックを制御できます。 FlexConnect アクセスポイント上でACLを設定して、ローカルにスイッチされるアクセスポ イント上のデータトラフィックの効率的な使用およびアクセス制御を実現できます。

FlexConnect ACL は、入力と出力の両方のモードのアクセスポイントでVLAN インターフェイスに適用できます。

アクセスポイントの既存のインターフェイスを ACL にマッピングできます。インターフェイスは、FlexConnectアクセスポイントで WLAN-VLAN マッピングを設定することによって作成できます。

FlexConnect ACL は、VLAN サポートが FlexConnect アクセス ポイントで有効になっている場合のみ、アクセス ポイントの VLAN に適用できます。

#### 関連情報

- ・ロケーション認証を設定するには、エンタープライズモビリティの設計ガイド[英語]の「FlexConnect」の章を参照してください。
- FlexConnect 向けワイヤレス BYOD 導入ガイド

## FlexConnect アクセス コントロール リストの制約事項

- FlexConnect ACL は FlexConnect のアクセス ポイントにのみ適用できます。設定は、AP お よび VLAN ごとに適用されます。
- FlexConnect ACL はネイティブ VLAN でサポートされます。

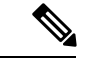

- (注) FlexConnect グループから設定されている場合、FlexConnect ACL はネイティブ VLAN ではサポートされません。
- シスコ ワイヤレス コントローラには最大 512 の ACL を設定できます。各ルールには、 ルールの処理に影響を与えるパラメータがあります。パケットがルールに関連するすべて のパラメータに一致すると、そのルールに関連するアクション設定がパケットに適用され ます。

• 各 ACL には 64 の IPv4 アドレス ベースのルールを定義できます。

- コントローラに設定されている非 FlexConnect ACL は FlexConnect AP には適用できません。
- FlexConnect ACL では、ルールごとの方向はサポートされていません。通常のACL とは異なり、Flexconnect ACL では方向を持たせて設定することはできません。ACL 全体を入力 または出力としてインターフェイスに適用する必要があります。
- ネットワークの ACL は、Control and Provisioning of Wireless Access Points (CAPWAP) が Lightweight Access Point Protocol (LWAPP) で使用されているものとは異なるポートを使 用するため、変更を必要とする場合があります。
- ・すべてのACLで、最後のルールとして暗黙のdenyallルールが適用されます。パケットが どのルールとも一致しない場合、対応するアクセスポイントによってドロップされます。
- WLAN-VLAN マッピングを使用して AP で作成された VLAN の ACL マッピングは、AP ベースごとでのみ実行する必要があります。VLAN は AAA Override の FlexConnect グルー プで作成できます。これらの VLAN に WLAN のマッピングはありません。
- FlexConnect グループで作成された VLAN の ACL は、FlexConnect グループのみでマッピングする必要があります。同じ VLAN が、対応する AP および FlexConnect グループにある場合、AP VLAN が優先されます。つまり、ACL が AP にマッピングされていない場合、FlexConnect グループの VLAN にマッピングされていても VLAN には ACL がないということです。
- FlexConnect ローカル スイッチングに WLAN を設定する際、FlexConnect ACL と標準 ACL 名が同じでないことを確認します。
- •AAA クライアントの ACL のサポート

- AAA がクライアント ACL を送信する前に、ACL が FlexConnect グループまたは AP で作成されることを確認してください。ACL は、クライアントが AP に関連付けられ るときに AP に動的にダウンロードされることはありません。
- ・最大96のACLをAPで設定できます。各ACLには最大64のルールを設定できます。
- FlexConnect ACL には方向がありません。ACL 全体が入力または出力として適用されます。
- AAAによって返される ACL は、クライアントの 802.11 側の入力と出力の両方に適用 されます。
- Cisco Aironet 2800 シリーズ AP: FlexConnect ACL が有線インターフェイスと 802.11 イン ターフェイスの両方に適用されている場合、クライアントトラフィックは802.11インター フェイスにマッピングされている ACL のみ受け入れ、有線インターフェイスにマッピン グされている ACL は受け入れません。

(注) ローカル スイッチング WLAN が設定され、ACL は、ACL を使用して FlexConnect グループに マッピングされます。ACLには、「denyおよびpermit」ルールのセットが定義されています。 あるクライアントを WLAN に関連付ける場合、そのクライアントは、IP アドレスを取得する ために追加される DHCP の permit ルールが必要になります。

### FlexConnect アクセス コントロール リストの設定(GUI)

手順

ステップ1 [Security] > [Access Control Lists] > [FlexConnect Access Control Lists] の順に選択します。

[FlexConnect ACL] ページが表示されます。

このページには、コントローラ上で設定したすべての FlexConnect ACL が一覧表示されます。 このページには、対応するコントローラで作成した FlexConnect ACL も表示されます。ACL を 削除するには、該当する ACL 名の横にある青いドロップダウン矢印にマウス オーバーして [Remove] を選択します。

ステップ2 [New] をクリックして、新しい ACL を追加します。

[Access Control Lists] > [New] ページが表示されます。

- **ステップ3** [Access Control List Name] フィールドに新しい ACL の名前を入力します。最大 32 文字の英数 字を入力できます。
- **ステップ4** [Apply] をクリックします。
- **ステップ5** [Access Control Lists] ページが再度表示されたら、新しい ACL の名前をクリックします。 [Access Control Lists > Edit] ページが表示されたら、[Add New Rule] をクリックします。

[Access Control Lists] > [Rules] > [New] ページが表示されます。

- **ステップ6**次の手順に従い、特定の FlexConnect ACL の IP アドレス ベースのルールを設定します。
  - a) [IP Rule] を選択して、IP アドレスベースのルールを作成します。

[Access Control Lists] > [Rules] > [New] ページが表示されます。

- b) コントローラはIPアドレスベースのACLごとに最大64のルールをサポートします。これらのルールは、1から64の順にリストアップされます。[Sequence]フィールドで、値(1~64)を入力し、このACLに定義されているその他のルールとの関連でこのルールの順番を決定します。
  - (注) ルール1~4がすでに定義されている場合にルール29を追加すると、そのルー ルはルール5として追加されます。ルールのシーケンス番号を追加または変更し た場合は、順序を維持するために他のルールのシーケンス番号が自動的に調整さ れます。たとえば、ルールのシーケンス番号を7から5に変更した場合、シーケ ンス番号5および6のルールはそれぞれ6および7へと自動的に番号が変更され ます。
- c) [Source] ドロップダウンリストから次のオプションのいずれかを選択して、このACLを適用するパケットの送信元を指定します。
  - [Any]: 任意の送信元(これはデフォルト値です)。
  - [IP Address]:特定の送信元。このオプションを選択する場合は、該当するフィールド に送信元の IP アドレスとネットマスクを入力します。
- d) [Destination] ドロップダウン リストから次のオプションのいずれかを選択して、この ACL を適用するパケットの宛先を指定します。
  - [Any]:任意の宛先(これはデフォルト値です)。
  - •[IP Address]:特定の宛先。このオプションを選択する場合は、該当するフィールドに IP アドレスと宛先の詳細を入力します。
- e) [Protocol] ドロップダウン リストから、この ACL に使用する IP パケットのプロトコル ID を選択します。使用できるプロトコル オプションは、次のとおりです。
  - [Any]:任意のプロトコル(これはデフォルト値です)。
  - TCP
  - [UDP]
  - ICMP: Internet Control Message Protocol (インターネット制御メッセージプロトコル)
  - [ESP]: IP カプセル化セキュリティペイロード
  - •[AH]:認証ヘッダー
  - [GRE] : Generic Routing Encapsulation
  - [IP-in-IP]: IP-in-IP パケットを許可または拒否します

- [Eth Over IP] : Ethernet-over-Internet プロトコル
- [OSPF] : Open Shortest Path First
- [Other]: その他の Internet Assigned Numbers Authority (IANA) プロトコル
  - (注) [Other]を選択する場合は、[Protocol] フィールドに目的のプロトコルの番号 を入力します。使用可能なプロトコルのリストは IANA Web サイトで確認で きます。

コントローラは ACL の IP パケットのみを許可または拒否できます。他のタイプのパケット(アドレス解決プロトコル (ARP)パケットなど)は指定できません。

[TCP] または [UDP] を選択すると、[Source Port] と [Destination Port] の 2 つの追加パラメー タが表示されます。これらのパラメータを使用すれば、特定の送信元ポートと宛先ポー ト、またはポート範囲を選択することができます。ポートオプションは、ネットワーキン グスタックとのデータ送受信をするアプリケーションによって使用されます。一部のポー トは、Telnet、SSH、HTTP など特定のアプリケーション用に指定されています。

- f) [DSCP] ドロップダウン リストから次のオプションのいずれかを選択して、この ACL の Differentiated Service Code Point (DSCP) 値を指定します。DSCP は、インターネット上の サービスの質を定義するのに使用できる IP ヘッダー フィールドです。
  - [Any]:任意のDSCP(これはデフォルト値です)。
  - [Specific]: [DSCP] フィールドに入力する特定の DSCP(0~63)。
- g) [Action] ドロップダウン リストから、[Deny] を選択してこの ACL でパケットがブロック されるようにするか、[Permit] を選択してこの ACL でパケットが許可されるようにしま す。デフォルト値は [Deny] です。
- h) [Apply] をクリックします。

[Access Control Lists > Edit] ページが表示され、この ACL のルールが示されます。

i) 必要に応じて、この ACL にさらにルールを追加する場合はこの手順を繰り返します。

#### 関連トピック

アクセス コントロール リストの設定

## FlexConnect アクセス コントロール リストの設定 (CLI)

FlexConnect ACL を設定するには、コントローラで次のコマンドを使用します。

#### 手順

・次のコマンドを入力して、FlexConnect アクセスポイントでACLを作成または削除します。

**config flexconnect acl** { **create** | **delete** } *name* 

IPv4 ACL 名は最大 32 文字までサポートされています。

- FlexConnect ACL を WLAN に関連付けます。
- a) 次のコマンドを入力して、Web 認証を有効にします。

config wlan security web-auth enable wlan id

b) 次のコマンドを入力して、FlexConnect ACL を WLAN に設定します。

**config wlan security web-auth flexacl** *wlan\_idacl\_name* 

- ACL の IP アドレス ベースのルールを設定します。
- a) 次のコマンドを入力して、FlexConnect ACL に IP アドレスベースのルールを追加し ます。

config flexconnect acl rule add acl-name rule-index

b) 次のコマンドを入力して、ルールの送信元 IP アドレスとネットマスクを設定しま す。

config flexconnect acl rule source address acl-name rule-index ipv4-addr subnet-mask

c) 次のコマンドを入力して、ルールの送信元ポートの範囲を設定します。

config flexconnect acl rule source port range acl-name rule-index start-port end-port

d) 次のコマンドを入力して、ルールの宛先IPアドレスとネットマスクを設定します。

IPv4 : **config flexconnect acl rule destination address** *acl-name rule-index ipv4-addr subnet-mask* 

e) 次のコマンドを入力して、ルールの宛先ポートの範囲を設定します。

config flexconnect acl rule destination port rangeacl-name rule-index start-port end-port

f) 次のコマンドを入力して、ルールの IP プロトコルを設定します。

config flexconnect acl rule protocol acl-name rule-index protocol

インデックス値  $(0 \sim 64)$  を指定します。プロトコル値  $(0 \sim 255$  または「any」) を指定します。デフォルトは「any」です。

g) 次のコマンドを入力して、ルールインデックスの Differentiated Services Code Point (DSCP) 値を指定します。

config flexconnectacl rule dscp acl-name rule-index dscp-value

DSCP は、インターネット上のサービスの質を定義するのに使用できる IP ヘッダー です。 $0 \sim 63$ の値または値 any を入力します。デフォルト値は any です。

h) 次のコマンドを入力して、ルールに対する許可または拒否アクションを設定します。

config flexconnect acl rule actionacl-name rule-index {permit |deny}

i) 次のコマンドを入力して、ACL ルールのインデックス値を変更します。

config flexconnectacl rule change index acl-name old-index new-index

- j) 次のコマンドを入力して、2つのルール間でインデックス値を切り替えます。 config flexconnect acl rule swap *acl-name index-1 index-2*
- k) 次のコマンドを入力して、FlexConnect AVC のルールを削除します。
  config flexconnect acl rule delete *name*
- 次のコマンドを入力して、FlexConnect アクセス ポイントに ACL を適用します。
  config flexconnect acl apply *acl-name*
- (オプション) 次のコマンドを入力して、FlexConnect アクセス ポイントで VLAN を追加 します。

config ap flexconnect vlan add acl vlan-id ingress-aclname egress-acl-name ap-name

```
関連トピック
```

アクセス コントロール リスト ルールの設定 (CLI)

## FlexConnect アクセス コントロール リストの表示とデバッグ (CLI)

FlexConnect ACL に関する情報を表示するには、コントローラで次のコマンドを使用します。

#### 手順

- show flexconnect acl summary: ACL のサマリを表示します。
- show client detail mac-address: AAA オーバーライド ACL を表示します。
- show flexconnect acl detailed acl-name: ACL に関する詳細情報を表示します。
- debug flexconnect acl {enable | disable} : FlexConnect ACL のデバッグを有効または無効に します。
- debug capwap reap: CAPWAP のデバッグを有効にします。

# FlexConnect の AAA オーバーライド

# 認証、認可、アカウンティング オーバーライドについて

WLAN の [Allow Authentication, Authorization, Accouting (AAA) Override] オプションを使用すれ ば、WLAN を認証用に設定することができます。これにより、AAA サーバから返される RADIUS 属性に基づいて、個々のクライアントに VLAN タギング、QoS、および ACL を適用 できます。

FlexConnect アクセス ポイントに対する AAA Override は、ローカルにスイッチされたクライア ントへダイナミック VLAN の割り当てを提供します。また、FlexConnect の AAA オーバーラ イドは、オーバーライドするクライアントの高速ローミング(Opportunistic Key Caching (OKC) /Cisco Centralized Key management (CCKM) )もサポートします。 FlexConnect の VLAN オーバーライドは、中央で認証されたクライアントとローカルで認証さ れたクライアントの両方に適用されます。VLAN は、FlexConnect グループで設定することが できます。

APのVLANがWLAN-VLANを使用して設定されている場合、対応するACLのAP設定が適用されます。VLANがFlexConnectグループを使用して設定されている場合は、FlexConnectグループ上で設定された対応するACLが適用されます。同じVLANがFlexConnectグループとAPの両方で設定されている場合は、ACLを使用したAP設定が優先されます。WLAN-VLANマッピングからの新しいVLAN用のスロットが存在しない場合は、最後に設定されたFlexConnectグループVLANが置き換えられます。

AAA から戻された VLAN が AP 上に存在しない場合、クライアントは WLAN に設定されたデ フォルト VLAN にフォールバックされます。

AAA オーバーライドを設定する前に、アクセス ポイント上で VLAN が作成されている必要が あります。これらの VLAN は、アクセス ポイントの既存の WLAN-VLAN マッピングか、 VLAN-ACL マッピングで作成できます。

#### IPv6 ACL O AAA Override

Cisco Identity Services Engine (ISE)、ACS などの一元化された AAA サーバによるアクセスコ ントロールのサポートのために、AAA Override 属性を使用して各クライアントについて IPv6 ACL をプロビジョニングできます。この機能を使用するには、IPv6 ACL をコントローラで設 定し、AAA Override 機能をイネーブルにして WLAN を設定する必要があります。IPv6 ACL の AAA 属性は IPv4 ベースの ACL をプロビジョニングするために使用される Airespace-ACL-Name 属性に似た Airespace-IPv6-ACL-Name です。AAA 属性が返すコンテンツは、コントローラ上で 設定された IPv6 ACL の名前と一致する文字列にする必要があります。

#### AP とコントローラの双方向レート制限の AAA オーバーライド

FlexConnect AP の AAA オーバーライドで、QoS レベルまたは帯域幅コントラクトを、Web 認 証済み WLAN と 802.1X 認証済み WLAN の両方でローカルにスイッチされるトラフィックに 動的に割り当てることができます。アップストリームとダウンストリームの両方のパラメータ が、対応する AP に送信されます。

| アップストリー<br>ム/ダウンスト<br>リーム | ローカル モード | FlexConnect 中央<br>スイッチング | FlexConnect ロー<br>カル スイッチン<br>グ | FlexConnect スタ<br>ンドアロン |
|---------------------------|----------|--------------------------|---------------------------------|-------------------------|
| クライアント単位<br>ダウンストリーム      | АР       | АР                       | АР                              | АР                      |
| クライアント単位<br>アップストリーム      | АР       | АР                       | АР                              | АР                      |

#### 表 1:双方向レート制限の実装

| 表2:レー | ト | 制限パラ | メータ |
|-------|---|------|-----|
|-------|---|------|-----|

| AAA      | AAAのQoSプロファイル | WLAN     | WLAN の QoS プ<br>ロファイル | クライアントに<br>適用 |
|----------|---------------|----------|-----------------------|---------------|
| 100 Kbps | 200 Kbps      | 300 Kbps | 400 Kbps              | 100 Kbps      |
| ×        | —             | —        | —                     | 200 Kbps      |
| ×        | ×             | —        | —                     | 300 Kbps      |
| ×        | ×             | ×        |                       | 400 Kbps      |
| ×        | ×             | ×        | ×                     | Unlimited     |

## FlexConnect の AAA Override に関する制約事項

- AAA Override を設定する前に、VLAN をアクセスポイントで作成する必要があります。
  これらの VLAN は、アクセスポイントの既存の WLAN-VLAN マッピングを使用するか、
  または FlexConnect グループ VLAN-ACL マッピングを使用して作成できます。
- 常に、APには最大16のVLANがあります。まず、VLANはAP設定(WLAN-VLAN)に 従って選択され、残りのVLANはFlexConnectグループで設定または表示されている順序 でFlexConnectグループからプッシュされます。VLANスロットがフルの場合、エラー メッセージが表示されます。
- VLAN、ACL、QoS、レート制限は、ローカルおよび中央のスイッチングWLANでサポートされます。
- ・ダイナミック VLAN の割り当ては、Access Control Server (ACS) のコントローラの Web 認証ではサポートされていません。
- AP およびコントローラの双方向レート制限のAAA Override は、次の802.11nの非メッシュ アクセスポイントのすべてでサポートされます。
  - 1040
  - 1140
  - 1250
  - 1260
  - 1600
  - 2600
  - 3500
  - 3600

この機能は、メッシュ およびレガシー の AP プラットフォームでサポートされていません。

• 1130

- 1240
- 1520
- 1550
- 双方向レート制限の場合
  - ・双方向レート制限がない場合、AAA Override は実行されません。
  - 対応する WLAN の QoS プロファイルが Silver であっても、クライアントの QoS プロファイルは Platinum に設定できます。AP では、クライアントが音声キューにパケットを送信できます。ただし、セッション開始プロトコル(SIP)スヌーピングをWLAN上で無効にして、SIP クライアントのトラフィックが音声キューに送信されないようにする必要があります。
  - ISE サーバがサポートされています。
  - アップストリーム レート制限パラメータは、AAA Override のダウンストリーム パラ メータと同様です。
  - ローカル認証はサポートされていません。

## アクセスポイント上のFlexConnectに対するAAAOverrideの設定(GUI)

#### 手順

ステップ1 [Wireless] > [All] > [APs] を選択します。

[All APs]ページが表示されます。このページに、コントローラにアソシエータされているアク セスポイントが一覧表示されます。

- ステップ2 対応する AP 名をクリックします。
- ステップ3 [FlexConnect] タブをクリックします。
- ステップ4 [Native VLAN ID] の値を入力します。
- ステップ5 [VLAN Mappings] ボタンをクリックして、[AP VLANs] マッピングを設定します。

次のようなパラメータが表示されます。

- [AP Name]: アクセス ポイント名。
- [Base Radio MAC]: AP のベース無線。
- [WLAN-SSID-VLAN ID Mapping]:コントローラで設定された各WLAN に対して、対応するSSIDおよびVLAN ID が表示されます。WLAN のVLAN ID 列を編集してWLAN-VLAN ID マッピングを変更します。
- [Centrally Switched WLANs]: 中央でスイッチされる WLAN が設定されている場合、 WLAN-VLAN マッピングが一覧表示されます。
- [AP Level VLAN ACL Mapping]: 次のパラメータを使用できます。

• [VLAN ID] : VLAN  $ID_{\circ}$ 

- [Ingress ACL]: VLAN に対応する入力 ACL。
- [Egress ACL]: VLAN に対応する出力 ACL。

各 ACL タイプのドロップダウンリストからマッピングを選択して、入力 ACL および出力 ACL マッピングを変更します。

- [Group Level VLAN ACL Mapping]: 次のグループ レベルの VLAN ACL マッピング パラ メータが使用できます。
  - [VLAN ID] : VLAN  $ID_{\circ}$
  - [Ingress ACL]: この VLAN に対する入力 ACL。
  - [Egress ACL]: この VLAN に対する出力 ACL。

ステップ6 [Apply] をクリックします。

## アクセス ポイント上の FlexConnect に対する VLAN Override の設定 (CLI)

FlexConnect アクセスポイントのVLAN Override を設定するには、次のコマンドを使用します。 config ap flexconnect vlan add *vlan-id* acl *ingress-acl egress-acl ap\_name* 

I

アクセス ポイント上の FlexConnect に対する VLAN Override の設定(CLI)